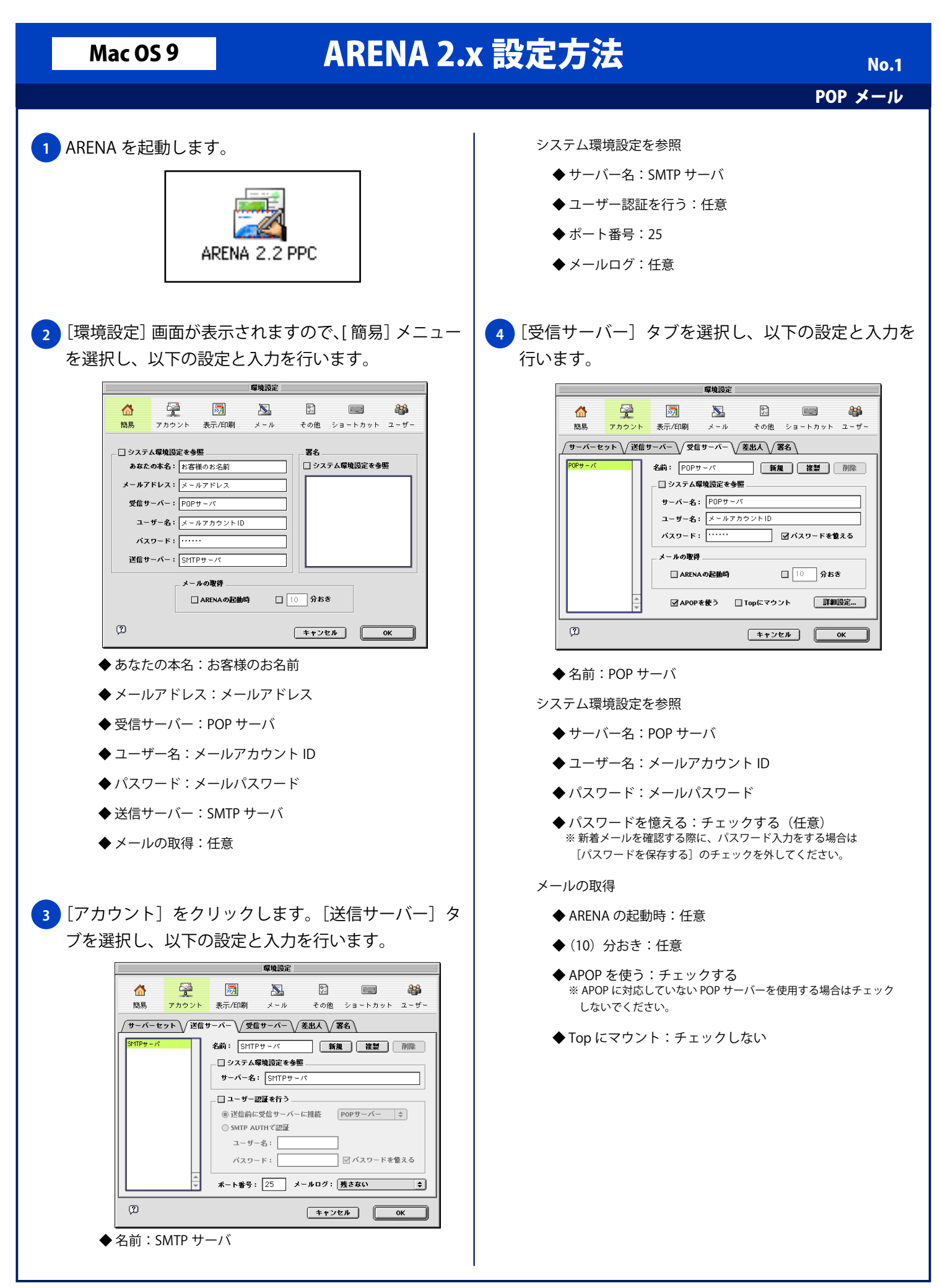

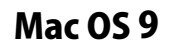

## ARENA 2.x 設定方法

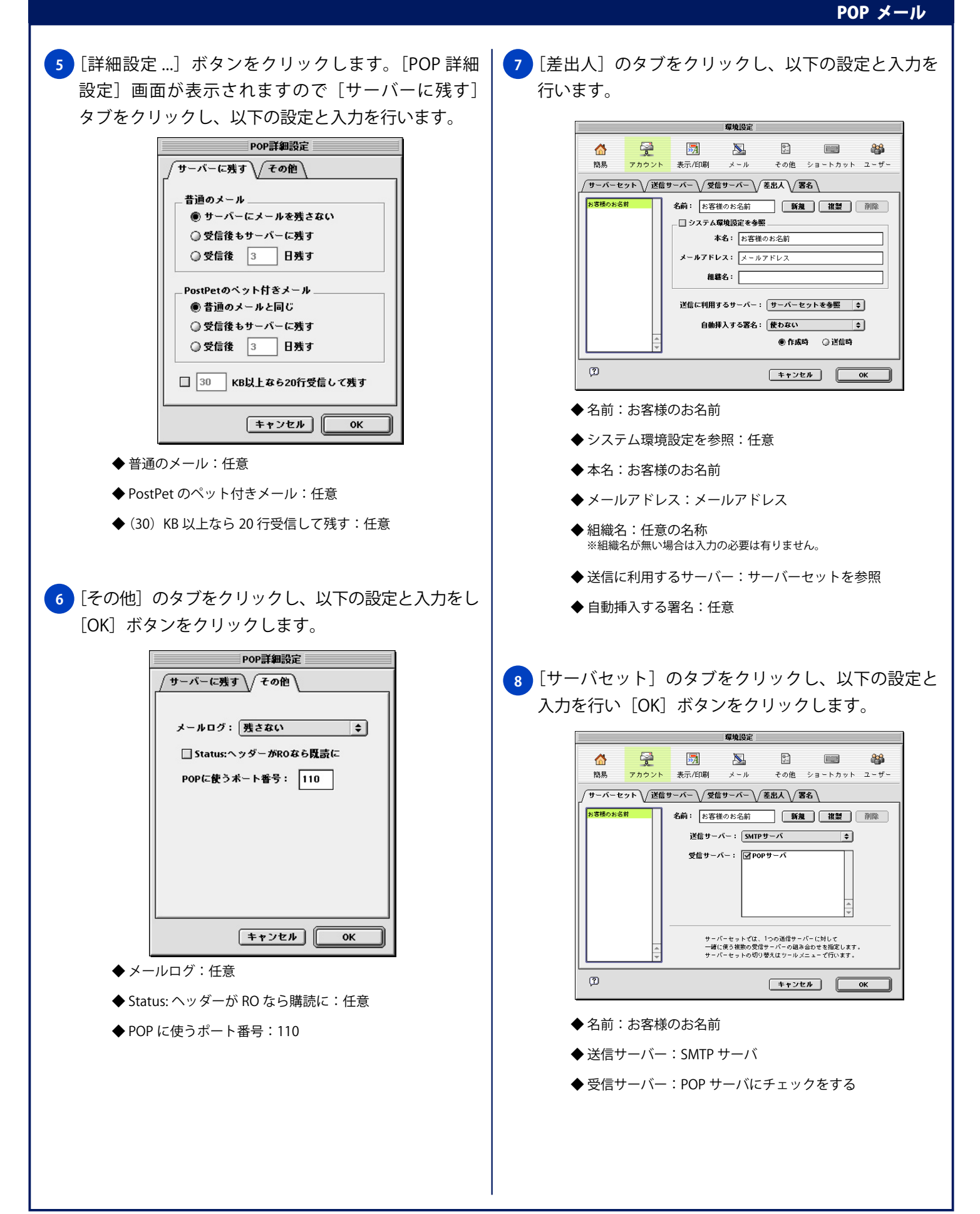